## ИНСТРУКЦИЯ ПО ЗАПОЛНЕНИЮ ЭЛЕКТРОННОГО ПОРТФОЛИО ДЛЯ ОБУЧАЮЩИХСЯ ФГБОУ ВО «МГТУ «СТАНКИН»

Для входа в систему необходимо перейти по адресу edu.stankin.ru

Для размещения элементов портфолио в личном кабинете пользователю необходимо войти в систему, воспользовавшись своими логином и паролем (рисунок 1, рисунок 2).

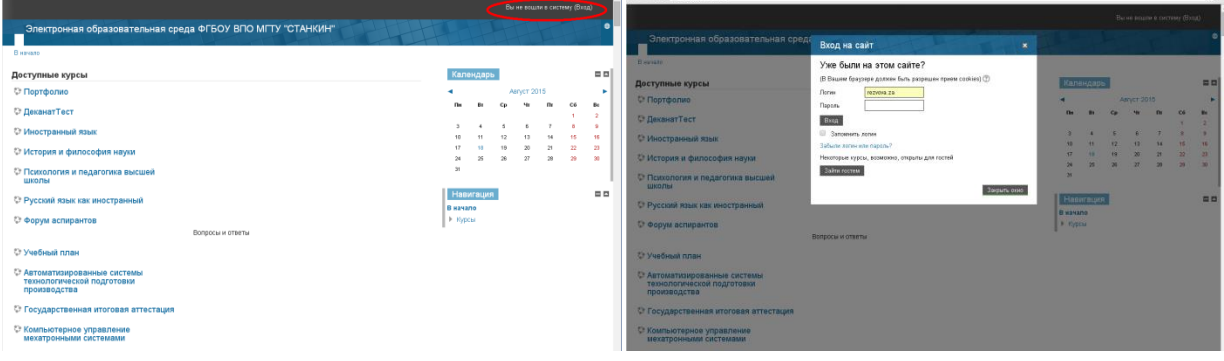

Рисунок 1. Вход в систему

Рисунок 2. Ввод логина и пароля

При первом входе система потребует смены автоматически сгенерированного пароля. Пароль пользователя должен содержать строчную и прописную буквы, цифры и символы, не являющиеся ни буквой, ни цифрой. Пароль затем можно будет поменять в разделе «Настройки» – «Настройки моего профиля» – «Изменить пароль» (рисунок 3).

| > C 🗋 edu.starkin.ru                                                                                                    |                                                                                                    | 부 습      |
|----------------------------------------------------------------------------------------------------|----------------------------------------------------------------------------------------------------|----------|
| Электронная образовательная среда ФГБОУ ВПО МГТУ "СТАНК                                                                              | Mex expres   Misk epodens   Burnel<br>NH1                                                                                            | •        |
| 8 кучало<br>Аон курсы                                                                                                    | Калеңдары                                                                                                    |          |
| 😌 Портфолио                                                                                                    | <ul> <li>ABOUT 2015</li> </ul>                                                                                                    |          |
| 🗘 Иностранный язык                                                                                                    | 18w 8€ Cp ∿n 18w C6<br>1                                                                                                    | Be<br>2  |
| 🛛 История и философия науки                                                                                                    | 3 4 5 6 7 8<br>10 11 12 13 14 15                                                                                                    | 9<br>16  |
| Спсихология и педагогика высшей<br>школы                                                                                             | 17 18 19 20 21 22<br>24 25 25 27 28 29<br>74                                                                                         | 23<br>30 |
| Э Форум аспирантов<br>Вопросы и ответы<br>Э Автоматизация и управление                                                               | Электронный деканат<br>Злектронный деканат                                                                                           | = =      |
| технологическими процессами и производствами (в машиностроении)                                                                      | Навигация                                                                                                    | -        |
| Э Учебный план                                                                                                    | <ul> <li>Моя домашняя страница</li> </ul>                                                                                            |          |
| Э Архитектура вычислительных систем                                                                                                  | В Страницы сайта № Мой профиль                                                                                                    |          |
| Э Государственная итоговая аттестация                                                                                                | Мои курсы                                                                                                    |          |
| У Информационные системы в<br>автоматичированном производстве<br>О Когнитивные технологии проектной<br>деятельности<br>деятельности. | Hacrpoliux<br>* Hacrpoliux<br>* Patrimoders record records<br>* Batemark records<br>* Chever conductaneous<br>• Chever conductaneous |          |
| Научно-исследовательская<br>поло воботобытельская                                                                                    | <ul> <li>Блоги</li> <li>Знячи</li> </ul>                                                                                             |          |

Рисунок 3. Смена пароля пользователя

После входа будет открыта страница содержащая все курсы, на которые записан пользователь. Из перечня необходимо выбрать пункт «Портфолио» (Рисунок 4).

|                                                                             |                                          | 1                                          | dán ayyana ( Mi | digestre ( | <b>Durch</b> |
|-----------------------------------------------------------------------------|------------------------------------------|--------------------------------------------|-----------------|------------|--------------|
| Электронная образовательная среда ФГБОУ ВПО МГТУ "СТАНКИН"                  |                                          | th                                         | T               |            | Ţ            |
| питало<br>Лои курсы                                                         | Кален                                    | fabe                                       |                 |            |              |
| Ортфолио                                                                    | •                                        |                                            | ABOYET 20       | 15         |              |
| Иностранный язык                                                            | Der                                      | Bn Cp                                      | 41              | n.         | C6           |
| 🖓 История и философия науки                                                 | 3                                        | 4 5<br>11 12                               | 8<br>12         | 7          | 8            |
| Э Психология и педагогика высшей школы                                      | 17                                       | 18 19                                      | 20<br>27        | 21         | 22           |
| Э Форум аспирантов                                                          | 31                                       | 21 28                                      |                 | 20         |              |
| Вопросы и ответы                                                            |                                          |                                            | _               |            |              |
| Элатоматизации и управление технологическими процессами и производствами (в | Электрон<br>Злактрон                     | Электронный деканат<br>Электронный деканат |                 |            |              |
| машиностроении)                                                             | Навигация                                |                                            |                 |            |              |
| Э Учебный план                                                              | B wavano                                 |                                            |                 |            |              |
| Э Архитектура вычислительных систем                                         | ▶ Стран                                  | цы сайта                                   | 40              |            |              |
| О Государственная итоговая аттестация                                       |                                          | офиль<br>рсы                               |                 |            |              |
| Информационные системы в<br>автоматизированном производстве                 | Настро                                   | ини                                        |                 |            |              |
| Э Когнитивные технологии проектной<br>деятельности                          | итивные технологии проектной<br>ельности |                                            |                 |            |              |
| Э Научно-исследовательская деятельность                                     |                                          |                                            |                 |            |              |
| Э Научно-производственная практика                                          |                                          |                                            |                 |            |              |

Рисунок 4. Вход в портфолио

На открывшейся странице пользователю необходимо выбрать раздел, в который необходимо добавить материалы (Рисунок 5).

|                                             |                   | Мон курсы   Мой профиль   Выход                                                                |
|---------------------------------------------|-------------------|------------------------------------------------------------------------------------------------|
| Портфолио                                   |                   |                                                                                                |
| В начало к Мои курсы к Аспирантура к ПФ 1.1 |                   |                                                                                                |
|                                             | Ваши достижения 🕐 | Поиск по форумам                                                                               |
| 📁 Новостной форум                           |                   | Πρι                                                                                            |
| Личные данные                               |                   | Расширенный                                                                                    |
| 💭 Личные данные                             |                   | Последние новости<br>(Пока новостей нет)                                                       |
| Достижения                                  |                   | Предстоящие события                                                                            |
| <u>Бостижения</u>                           |                   | Нет предстоящих событий                                                                        |
| Результаты обучения                         |                   | Перейти к кале<br>Новое сс                                                                     |
| 🕒 Результаты обучения                       |                   | Последние действия                                                                             |
|                                             |                   | Действия с Понедельник, 17 Август 20                                                           |
|                                             |                   | Полный отчет о последник д<br>Со времени Вашего последнего входа ничего нового не<br>произошло |

Рисунок 5. Разделы портфолио

Загружаемые документы необходимо распределять по разделам следующим образом:

- в разделе «личные данные» размещаются резюме, документ об образовании и квалификации и приложение к нему, а также другие документы о присвоении различных квалификаций и т.д.;
- в разделе «результаты обучения» размещаются список дисциплин с оценками, статьи, рефераты, доклады, выпускная квалификационная работа, список публикаций, курсовые работы и проекты;
- в разделе «достижения» размещаются различные дипломы, грамоты и сертификаты, научно-исследовательские работы, медали, благодарности и патенты, список достижений и т.п.

После выбора необходимого раздела будет открыта страница, где нужно выбрать пункт «Добавить ответ на задание» (Рисунок 6).

|                                  |                                             | Ман курсы   Май профиль   Выход                                               |
|----------------------------------|---------------------------------------------|-------------------------------------------------------------------------------|
| Портфолио                        |                                             |                                                                               |
| В начало н Мон курсы н Аспиранту | ра к ПФ 1.1 к Личные данные к Личные данные |                                                                               |
| Личные данные                    |                                             | Навигация                                                                     |
| Дипломы об образовании, сертиф   | икаты                                       | Вначало                                                                       |
| Состояние ответа                 |                                             | Моя домашняя страница                                                         |
| Состояние ответа на<br>задание   | Ни одной попытки                            | <ul> <li>Страница санта</li> <li>Мой профиль</li> <li>Текущий курс</li> </ul> |
| Состояние оценивания             | Не оценено                                  | ПФ 1.1 Участники                                                              |
|                                  | Добань этег на задане                       | ▶ Значки ▶ Общее ✓ Личењи данењи:                                             |
|                                  | внесение изменении в представленную расоту  | 👃 Личные данные                                                               |
|                                  |                                             | Достижения                                                                    |
|                                  |                                             | Результаты обучения                                                           |
|                                  |                                             | Мои курсы                                                                     |
|                                  |                                             | Настройки<br>Управление курсом Настройки моего профиля                        |

Рисунок 6. Загрузка файлов

В открывшееся окно (Рисунок 7) необходимо перетащить файлы для загрузки и нажать кнопку «Сохранить». В результате файлы будут добавлены в соответствующий раздел портфолио.

|                     |                                                               |                                 | The second second                           |
|---------------------|---------------------------------------------------------------|---------------------------------|---------------------------------------------|
| ичные данные        |                                                               |                                 | Вначаро                                     |
| ломы об образовании | , сертнерикаты                                                |                                 | <ul> <li>Mos somewings crossesus</li> </ul> |
| Ответ в виде файла  | Максикальный разлер новых файлов. 50Мбайт, максикальное колич | ecteo nos permeseus delinos: 20 | <ul> <li>Страницы сайта</li> </ul>          |
|                     |                                                               | 00 = 12                         | Мой профиль                                 |
|                     | > 🔛 Deliner                                                   |                                 | <ul> <li>Текущий курс</li> </ul>            |
|                     |                                                               |                                 | ▼ ΠΦ 1.1                                    |
|                     |                                                               |                                 | Укастники                                   |
|                     |                                                               |                                 | ▶ Значки                                    |
|                     |                                                               |                                 | ▶ Общее                                     |
|                     | Tenerou A                                                     |                                 | <ul> <li>Личные данные</li> </ul>           |
|                     | A DRAMMENT D.T.                                               |                                 | 🛶 Личные данные                             |
|                     | $\frown$                                                      |                                 | ▶ Достижения                                |
|                     | Сохранить Отмена                                              |                                 | Результаты оручения                         |
|                     | $\smile$                                                      |                                 | Мои курсы                                   |
|                     |                                                               |                                 | Настройки                                   |
|                     |                                                               |                                 | <ul> <li>Vinces period compose</li> </ul>   |
|                     |                                                               |                                 | h Harmania anata matum                      |

Рисунок 7. Добавление файлов

Список всех файлов, размещенных в каждом разделе портфолио, можно увидеть в пункте «Ответ в виде файла» (Рисунок 8).

|                                                                        |                                            | Мон турсы   Мой профить   Выход                              |
|------------------------------------------------------------------------|--------------------------------------------|--------------------------------------------------------------|
| Портфолио                                                              |                                            |                                                              |
| В начало в Мок курсы в Аспирантура в ПФ 1                              | 1 к. Литные данные к. Личные данные        |                                                              |
| Личные данные                                                          |                                            | Навигация                                                    |
| Дипломы об образовании, сертификаты                                    |                                            | В начало                                                     |
| Состояние ответа                                                       |                                            | <ul> <li>Моя домашняя страница</li> </ul>                    |
| Состояние ответа на<br>задание                                         | Ответы для оценки                          | ▶ Страницы сайта<br>▶ Мой профиль<br>▼ Текушей курс          |
| Состояние<br>оценивания                                                | Не оценено                                 | <ul> <li>R0-1.1</li> <li>Участники</li> </ul>                |
| Последнее изменение                                                    | Вторник, 18 Август 2015, 12:41             | ▶ Значки                                                     |
| Ответ в виде файла Ц Текстовый<br>Комментарии к ответу Р комментарии ( | документ.td<br>0)                          | ▶ Общее                                                      |
|                                                                        | Редактировать ответ                        | <ul> <li>Достиккения</li> <li>Результаты обучения</li> </ul> |
|                                                                        | Внесение изменений в представленную работу | <ul> <li>mounting[Cbit</li> </ul>                            |
|                                                                        |                                            | Настройки                                                    |
|                                                                        |                                            | Управление курсом                                            |
|                                                                        |                                            | Настройки моего профиля                                      |

Рисунок 8. Список размещенных файлов

**Внимание!** Количество прикрепляемых файлов должно быть не более 20, а объем каждого из них не должен превышать 50 МБ. Отсканированные статьи и дипломы рекомендуется объединять в один PDF файл. Названия размещаемых материалов должны отображать суть содержимого.

Для структуризации загруженных файлов в системе присутствует возможность помещать их в папки. Например, в разделе «результаты обучения» прикреплены три статьи из сборника АИТ (за 2013, 2014 и 2015 год). Для помещения их в папку «АИТ» необходимо с помощью пиктограммы создать новую папку с соответствующим именем (Рисунок 9).

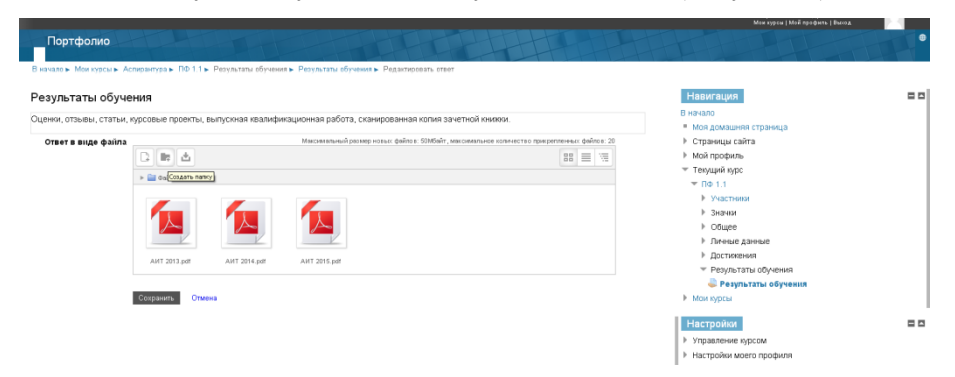

Рисунок 9. Создание папки

Затем необходимо выбрать нужный файл, изменить путь хранения файла на путь к созданной папке и нажать кнопку «обновление» (Рисунок 10). Действие необходимо повторить для всех необходимых файлов.

|                                                                              |                                    | Мож курсы   Мой прафиль   Выход                                      |
|------------------------------------------------------------------------------|------------------------------------|----------------------------------------------------------------------|
| Портфолио                                                                    |                                    |                                                                      |
| В начало в Мои курсы в Аспирантура в ПФ 1.1 в Результаты обучения в Результа | ы обучения к Редактировать ответ   |                                                                      |
| Результаты обучения                                                          | Редактировать АИТ 2013.pdf 🛛 🗙     | Навигация                                                            |
| Оценки, отзывы, статьи, курсовые проекты, выпускная квалификационная р       | a                                  | В начало                                                             |
| Ответ в виде файла Максима                                                   | Скачать Удалить                    | <ul> <li>том домашляя страница</li> <li>Страницы сайта</li> </ul>    |
|                                                                              | Happasse: AHT 2013.pdf             | Мой профиль                                                          |
| > 🔛 Φαλη <sub>λ</sub> ι                                                      | Автор: Софыя Александровна Есенина | <ul> <li>Текущий курс</li> <li>ПФ 1.1</li> </ul>                     |
|                                                                              | лицензию                           | ▶ участники                                                          |
|                                                                              | Путь: //АИТ/ •                     | Эначки                                                               |
|                                                                              | ЛАИТ/                              | <ul> <li>Оощее</li> <li>Личные данные</li> </ul>                     |
| AMT AMT 2013.pdf AMT 2014                                                    |                                    | ▶ Достижения                                                         |
|                                                                              | Conserver 11 Apriver 2015, 16:12   | <ul> <li>Результаты обучения</li> <li>Результаты обучения</li> </ul> |
| Сохранить Отмена                                                             | Размер: 642 байт                   | Мои курсы                                                            |
|                                                                              |                                    | Настройки                                                            |
|                                                                              |                                    | Управление курсом                                                    |
|                                                                              |                                    | Настройки моего профиля                                              |

Рисунок 10. Перемещение файла в папку

Также присутствует возможность загрузки файлов сразу в папку, процесс аналогичен обычной загрузке файлов в корень.